# PASOS PARA CREAR TU FIRMA DE CORREO EFA

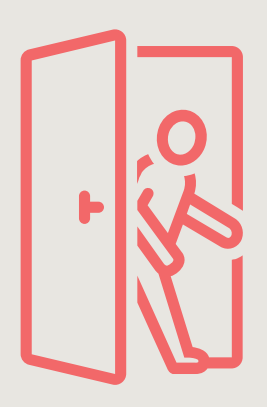

## ACCEDE A LA HERRAMIENTA

Para generar una firma de correo de la EFA, accede a https://malvesia.es/firmas/

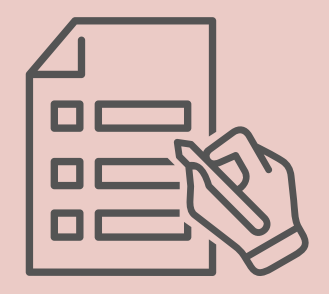

### RELLENA

Rellena el formulario con tus datos (nombre, cargo, móvil (si no lo quieres poner, pone el fijo de la EFA), etc.

|  | , |
|--|---|
|  |   |

### **GENERA TU FIRMA**

Cuando tengas todos los datos, pulsa el botón verde GENERAR FIRMA. Comprueba que está todo bien

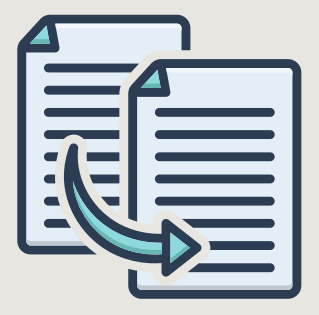

#### **COPIA Y PEGA**

Generar Firma

Selecciona todo el contenido de la firma con el ratón y cópialo (Ctrl+C / Cmd+C)

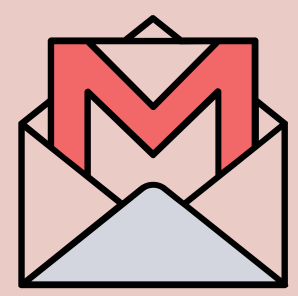

# **AÑÁDELO EN GMAIL**

Ve a tu Gmail: Ajustes > Ver todos los ajustes > Firmas. Pegar el contenido (Ctrl+V / Cmd+V) y **GUARDAR CAMBIOS** 

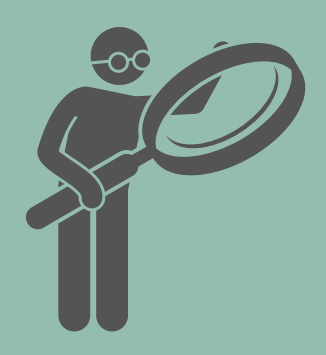

#### REVISA

Revisa con atención y comprueba que esetá todo bien

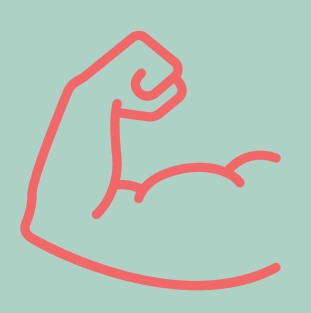

LISTO PARA USARLO!!